# RGS-IBG Annual International Conference 2025

Royal Geographical Society

with IBG

Advancing geography and geographical learning

# Guidance for submitting to open call

**RGS-IBG Annual International Conference 2025** 

| NEW TO EX ORDO?                         |    | LOGGED IN PREVIOUSLY?         |  |
|-----------------------------------------|----|-------------------------------|--|
| Email Address                           |    | Email Address                 |  |
| s.evans@rgs.org                         |    | marie.curie@example.com       |  |
| First Name                              |    | Password                      |  |
| Sarah                                   |    | *****                         |  |
| Last Name                               | OR | Login → Forgot your password? |  |
| Evans                                   |    |                               |  |
| Password                                |    |                               |  |
| ••••••••••••••••••••••••••••••••••••••• |    |                               |  |
|                                         |    | Ex Orde                       |  |

#### • Create an account on the Exordo portal. RGS-IBG Annual International Conference 2025 | Ex Ordo

Note: If it is your first time submitting via Ex Ordo, you will be prompted to set a password. If you have previously used Ex Ordo (**such** as for our 2021 conference), you can reset your password if needed.

# RGS-IBG Annual International Conference 2024

| Royal        |
|--------------|
| Geographical |
| Society      |

with IBG

Advancing geography and geographical learning

| Additional and a second second |   | SUBMIT ABSTRACT                                                                                                    | 26 - 29 Aug 2025<br>Conference Location                                                                |
|----------------------------------------------------------------------------------------------------|---|----------------------------------------------------------------------------------------------------|----------------------------------------------------------------------------------------------------|
| If this conference has multiple submissions deadlines,<br>you'll see the other deadlines when you submit.<br>Submit Your Abstract →<br>Submit A New Panel →                                                                                                    |   | 24 days<br>until submissions close<br>The submissions deadline is 23:59 on 7 March 2025 GMT.<br>Please complete your submissions before this date.          | University of Birmingham, UK<br>Conference Website<br>www.rgs.org/ac2025<br>Contact Organisers         |
| Or look at articles about your role.                                                                                                    | ( | If this conference has multiple submissions deadlines,<br>you'll see the other deadlines when you submit.<br>Submit Your Abstract →<br>Submit A New Fanel → | NEED HELP?<br>Quickly check our knowledge base.<br>Q How do I?<br>Or look at articles about your role. |

Select 'submit your abstract'

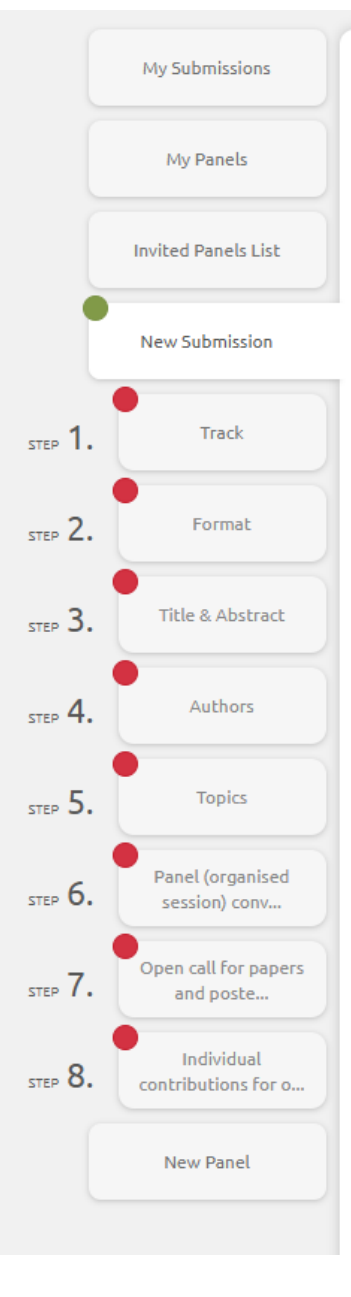

#### New Submission

This workflow is for submitting details of **individual papers/posters** for the programme only. **Do not** use this workflow to submit details of your call for papers or organised session/panel.

If you are submitting overview details of an Panel (organised session), please **go back** to the landing page and navigate to the 'New Panels' workflow.

Below you will see two sets of instructions, depending on whether you are submitting your abstract to the conference organisers' open call or to an existing Panel. Please read those applicable to you and ignore the other set!

#### Individual submissions to the conference organisers' open call for papers and posters:

- 1. Details of individual contributions, to be considered for the open call, can be submitted by prospective authors.
  - You can check whether you are in the correct workflow does it say 'New Submission' at the top of this page? If not, try going back to the main landing page to start again.
- 2. Please review the guidance for presenters before submitting your abstract. This is available **here.**
- 3. Please select the 'Open call for papers and posters' track (ignore the Panels option)
- 4. Abstracts should be limited to 400 words.
- 5. Please select relevant topics for your paper or poster from the list. If none apply, please select 'Annual Conference 2025' only.
- 6. Please skip the pages of additional questions for 'Panel (organised session) convenors' and 'Panel (organised session) paper contributors' - leave the answers blank.
- You will be asked to select whether you would like to be considered for an in-person or online session. Please note that we reserve the right to move individual papers to an online format to ensure session viability.

Individual submissions to a Panel (organised session)

1. If you have already been accepted for that panel by the session organisers, they will have provided you with a direct link to the panel details. Use the 'Submit to Panel' button to submit

 Read the instructions and fill in relevant details in steps 1 to 8, omitting 6 and 8.

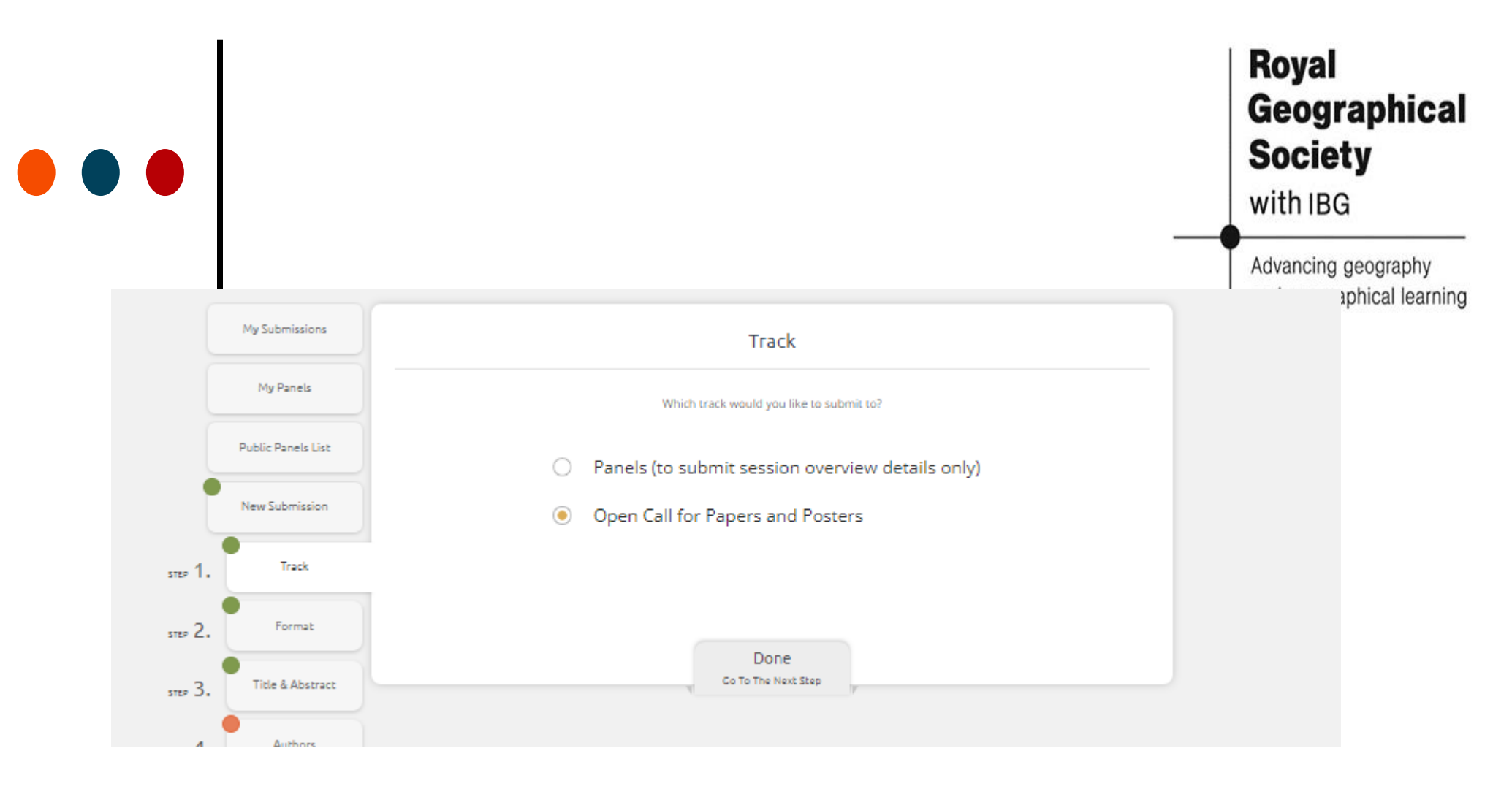

# You must select open call for papers and posters

 $\bigcirc$ 

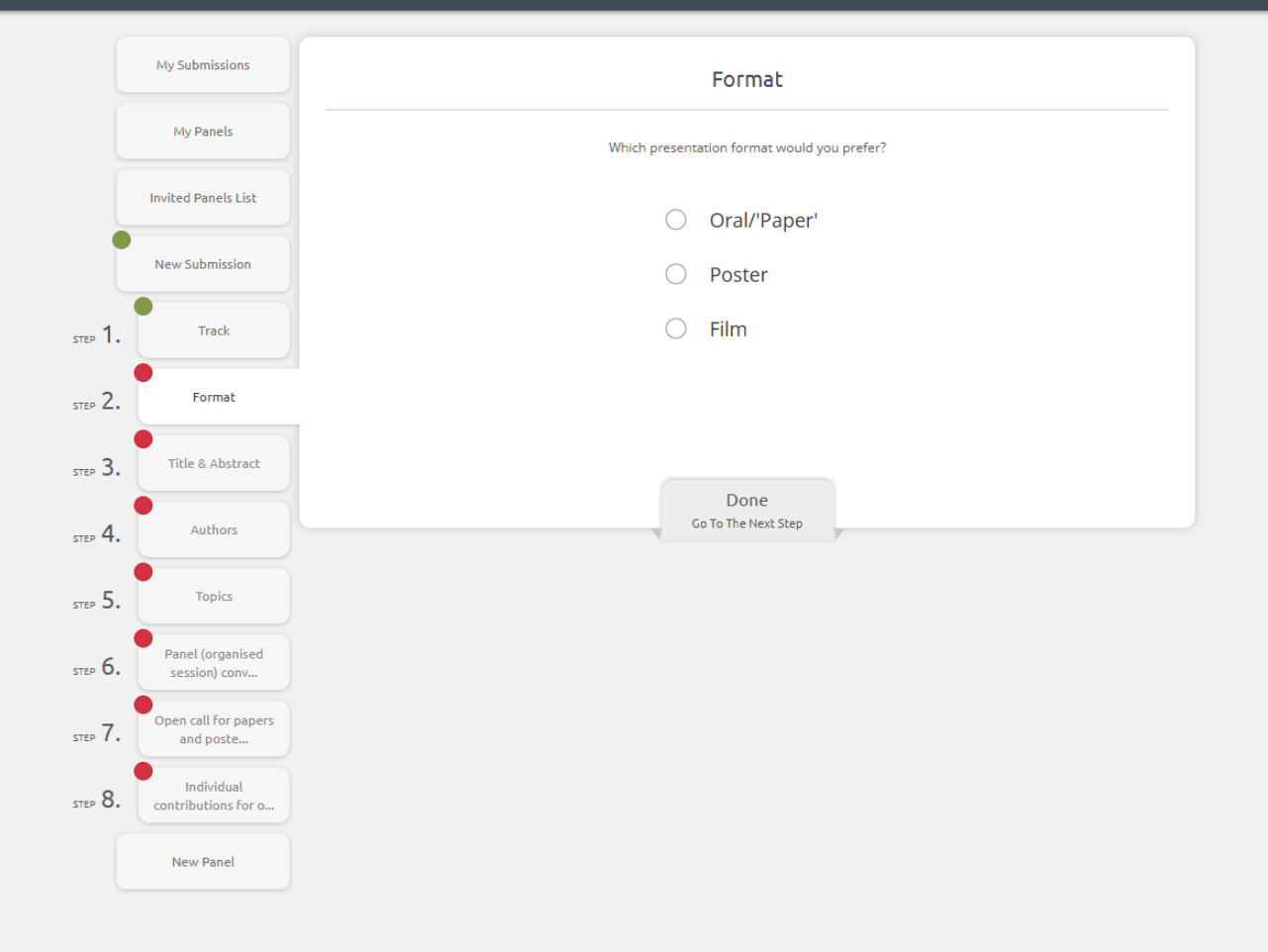

#### • Select your chosen format

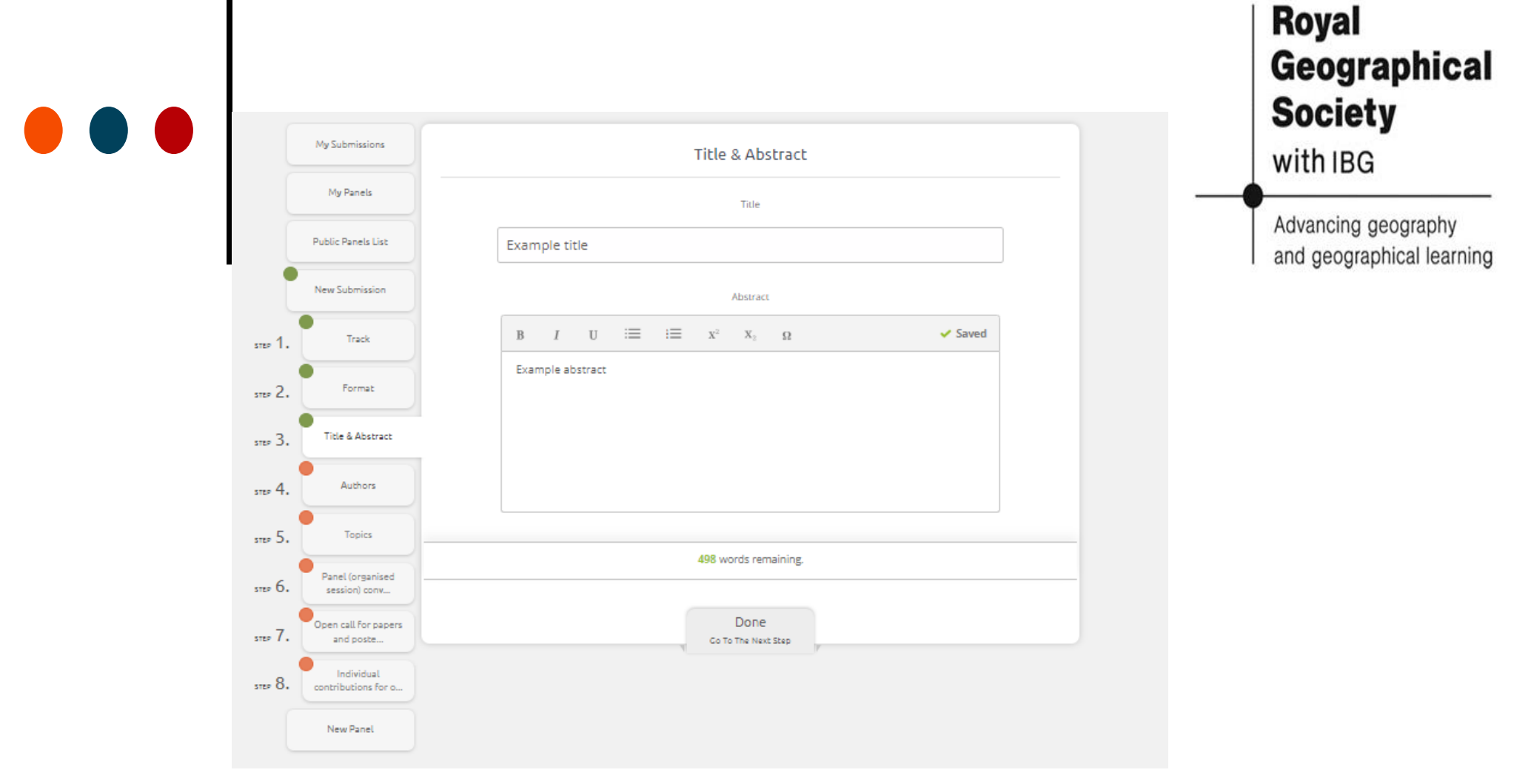

### • Input your paper title and abstract.

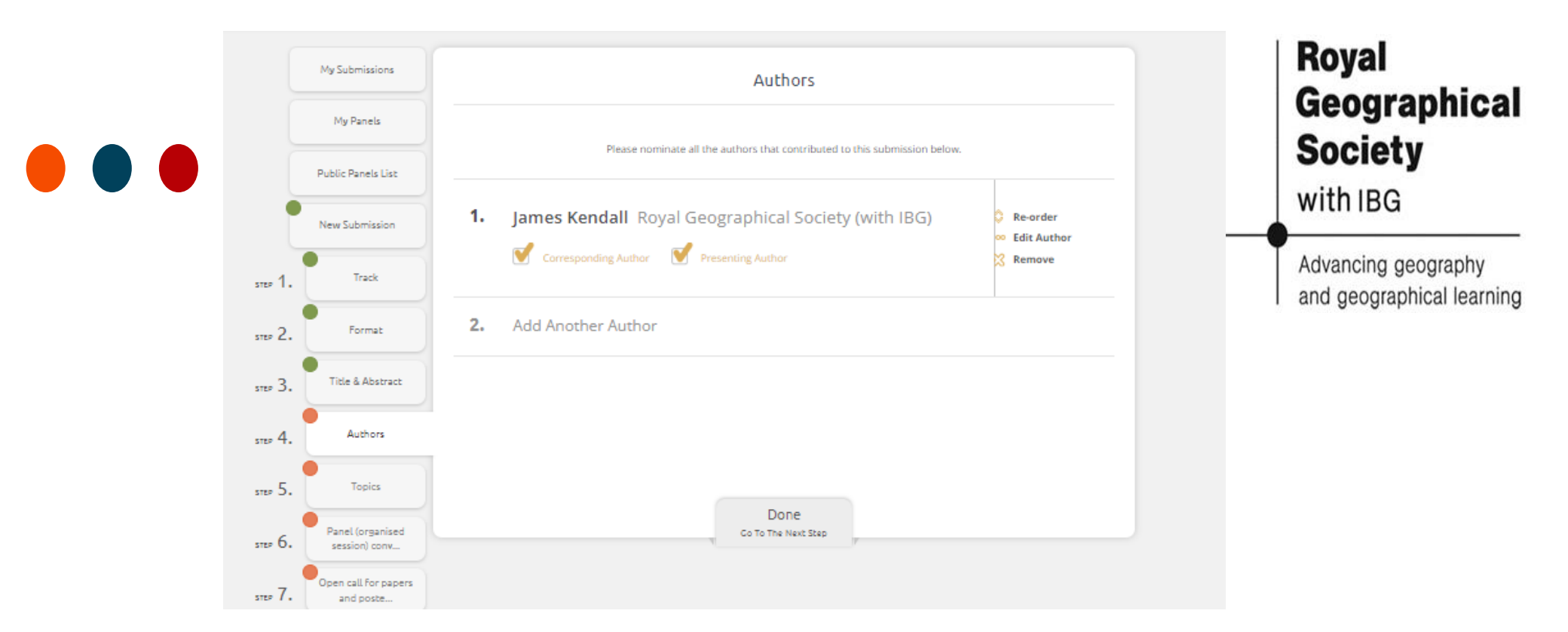

# • Add in author details. You can add others and indicate who will be presenting here

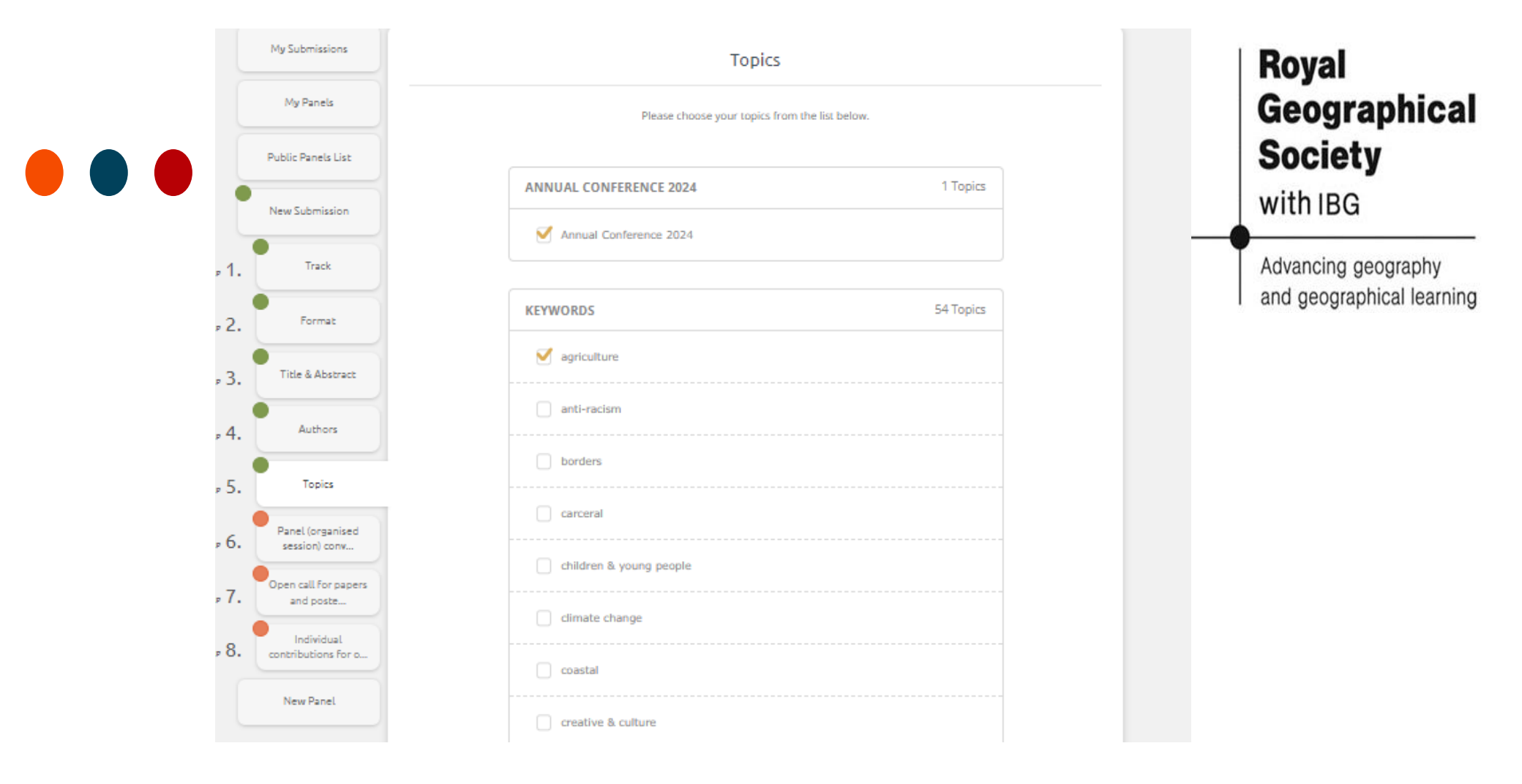

 Select any keywords applicable to your submission

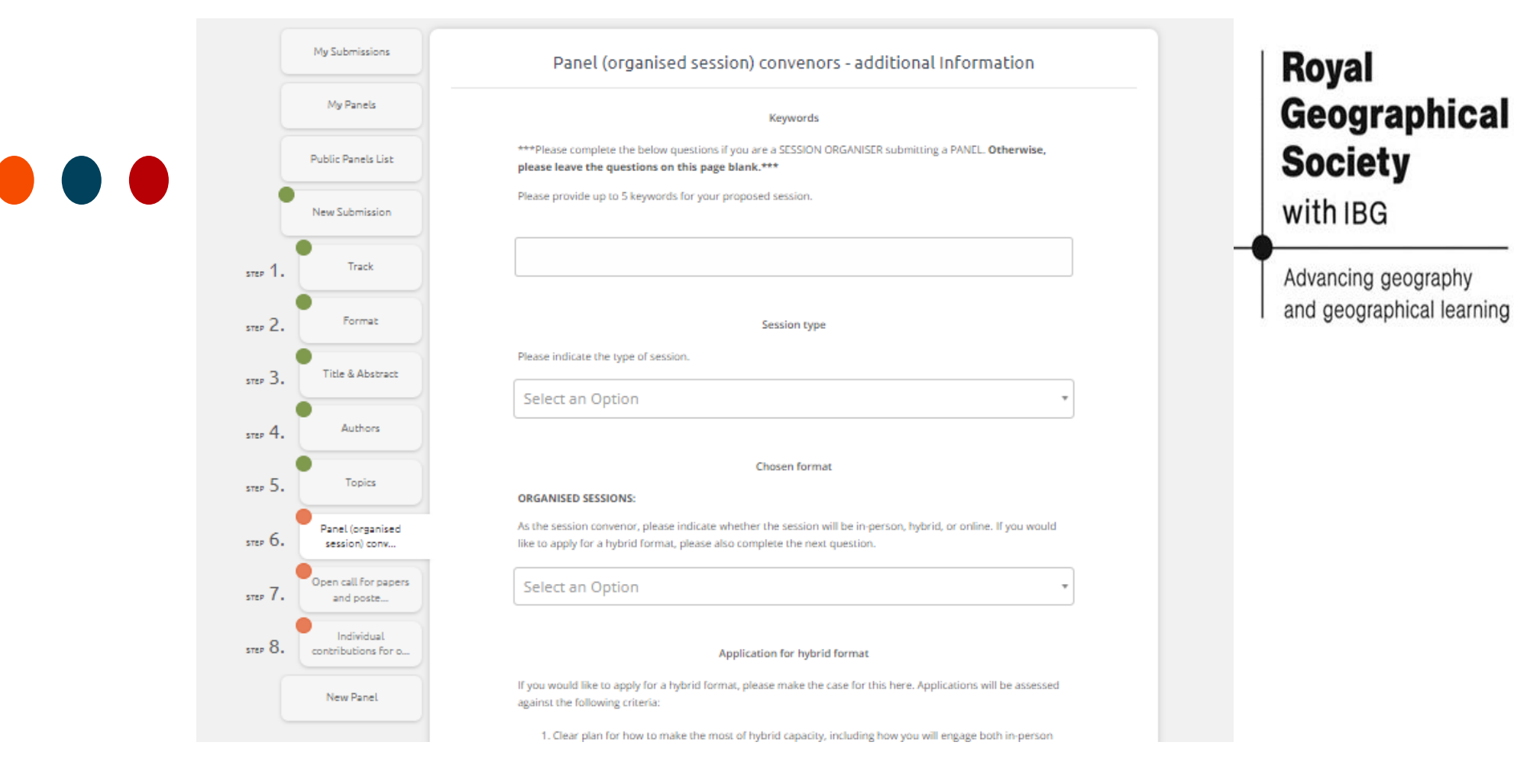

### Leave answers blank on this page and go straight to the next step

| My Submissions<br>My Panels<br>Public Panels List | Open call for papers and posters - additional Information Keywords ***Please complete the below questions if you are a PAPER OR POSTER AUTHOR submitting an ABSTRACT for the open call. Otherwise, please leave the questions on this page blank.*** | Royal<br>Geographical     |
|---------------------------------------------------|----------------------------------------------------------------------------------------------------|---------------------------|
| New Submission                                    | Please provide up to 5 keywords for your proposed contribution.                                                                                                    | Society                   |
| STEP 1. Track                                     |                                                                                                    | with IBG                  |
| STEP 2. Format                                    | Chosen format                                                                                                    |                           |
| STEP 3. Title & Abstract                          | OPEN CALL FOR PAPERS AND POSTERS: Please confirm whether you intend to present your paper in person or online.                                                                                                    | and geographical learning |
| STEP 4. Authors                                   | Select an Option                                                                                                    |                           |
| •                                                 |                                                                                                    |                           |
| step 5. Topics                                    | Timetabling requests                                                                                                    |                           |
| STEP 6. Panel (organised session) conv            | Do you have any timetabling requests? If so, please make these here. We cannot guarantee to accommodate all<br>requests but will do our best subject to the wider constraints on the conference timetable.                                           |                           |
| STEP 7. Open call for papers<br>and poste         | $B  I  U  :\equiv  :\equiv  \partial^2  X^2  X_2  \Omega$                                                                                                    |                           |
| STEP 8. Individual contributions for o            |                                                                                                    |                           |
| New Panel                                         |                                                                                                    |                           |
|                                                   | Access requirements                                                                                                    |                           |
|                                                   | Do you and/or your session contributors have any access requirements? If so, please let us know the details<br>here. For requirements linked to the creche, please get in touch with us directly at ac2024@rgs.org                                   |                           |
|                                                   | B $I$ U $:\equiv$ $:\equiv$ $c^{\rho}$ $x^{2}$ $x_{1}$ $\Omega$                                                                                                    |                           |
|                                                   |                                                                                                    |                           |
|                                                   |                                                                                                    |                           |
|                                                   |                                                                                                    |                           |
|                                                   |                                                                                                    |                           |
|                                                   | Done                                                                                                    |                           |

#### o Complete all details on this page

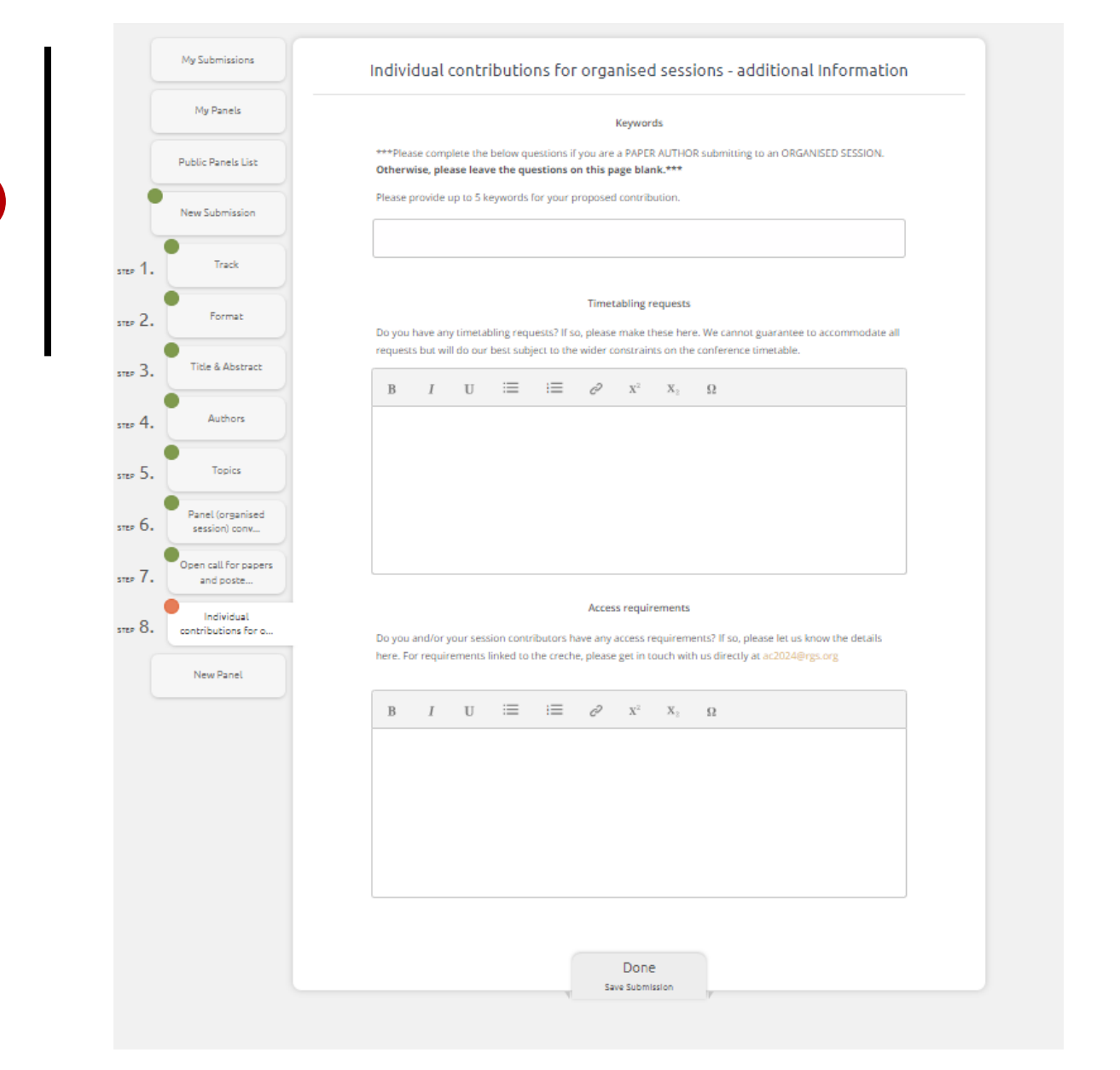

#### Royal Geographical Society

with IBG

Advancing geography and geographical learning

#### • Leave answers blank and click done.

|                    |                                   |                                                              |                  | Royal<br>Geographica<br>Society |
|--------------------|-----------------------------------|--------------------------------------------------------------|------------------|---------------------------------|
| My Submissions     | My Submissions                    |                                                              |                  | with IBG                        |
| My Panels          | All of your submissions are liste | ed below. You are free to update any of these                | + New Submission | Advancing geography             |
| Public Panels List | submissions as long as the dea    | dline date has not yet expired.                              |                  | and geographical learni         |
| New Submission     | < Back to List                    |                                                              |                  |                                 |
|                    | ID Submission                     | Panel                                                        | Status           |                                 |
| New Panel          | Til                               | tle<br>Insert title                                          | х                |                                 |
|                    | AL                                | I. Mr. James Kendall - Royal Geographical Society (with IBG) |                  |                                 |
|                    | At                                | efdf                                                         |                  |                                 |
|                    | Tr                                | ack<br>Open Call for Paners and Posters                      |                  |                                 |
|                    | То                                | pic Areas                                                    |                  |                                 |

 Details will then show in the 'My Submissions' title. You have successfully submitted your paper for the open call